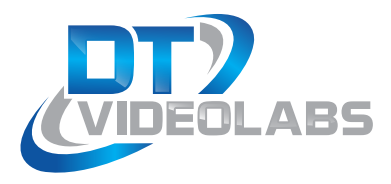

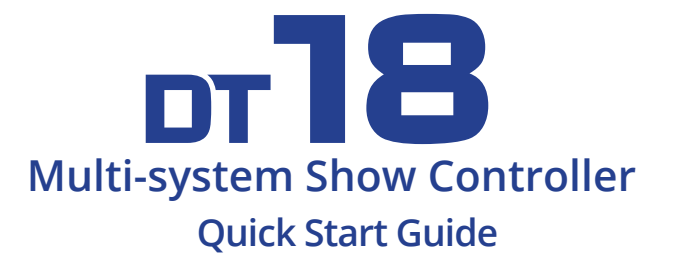

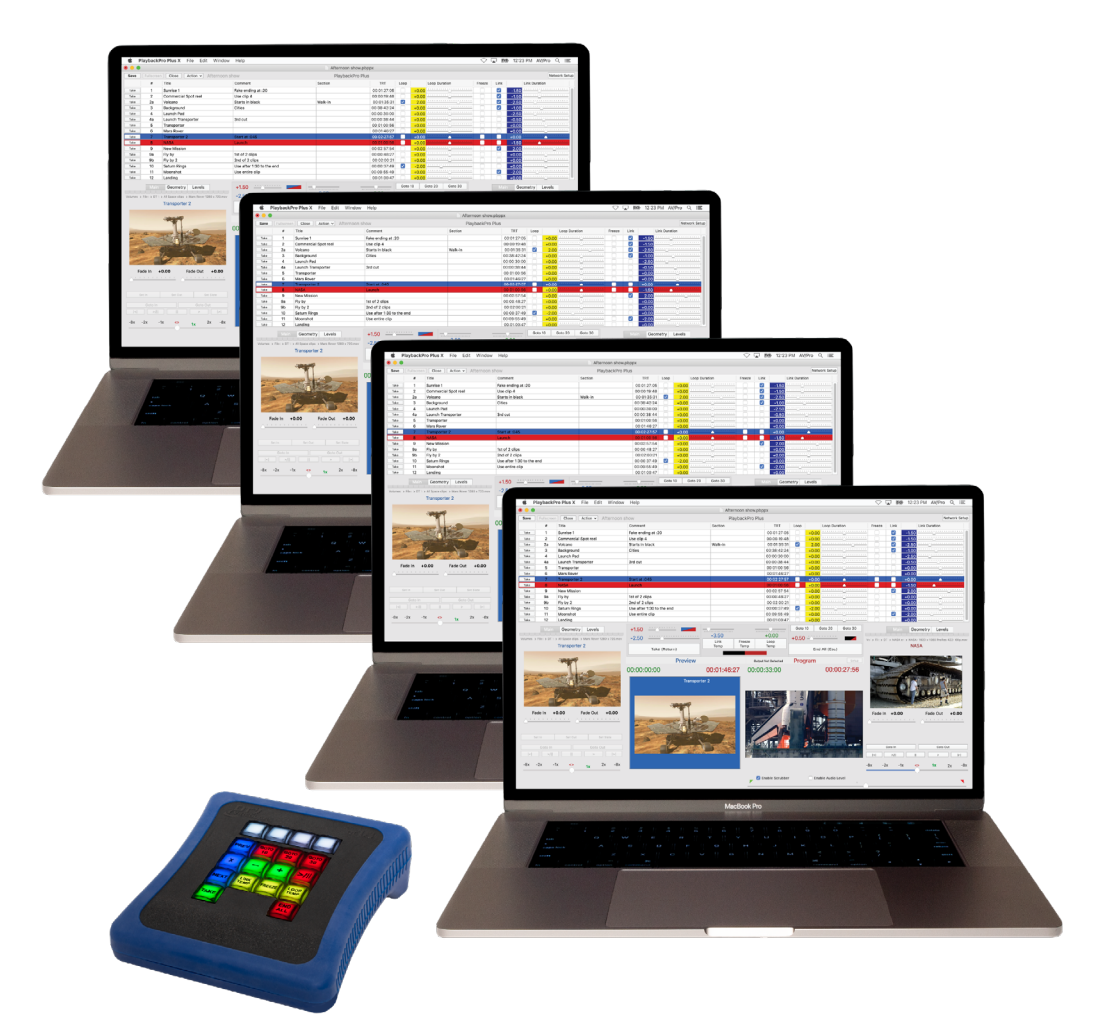

#### **Quick Links**

Use your camera to scan the QR code or go to www.dtvideolabs.com/dt18-quick-links

- Setup, configuration and training videos
- User Guide
- Compatible versions of PlaybackPro Plus

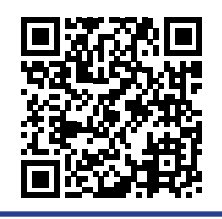

www.dtvideolabs.com technical@dtvideolabs.com (602) 687-8507

### DT18 Quick Start

# 1 Set System IP Addresses

Each playback system requires a unique IP address. Open System Preferences > Network and configure using the manual IPs as shown.The values shown are based on the DT18 factory default IP address of 192.168.18.160.

| First system  | 192.168.18.161 |
|---------------|----------------|
| Second system | 192.168.18.162 |
| Third system  | 192.168.18.163 |
| Fourth system | 192.168.18.164 |
|               |                |
| Subnet mask   | 255.255.255.0  |

| ••• <> ==                                                                         | Network                                                                                     |                                                                         | Q Search                     |
|-----------------------------------------------------------------------------------|---------------------------------------------------------------------------------------------|-------------------------------------------------------------------------|------------------------------|
| Loc                                                                               | ation: Automatic                                                                            | <b>©</b>                                                                |                              |
| Thundethernet Connected      Wi-Fi Connected      Connected                       | Status:                                                                                     | Connected<br>Thunderbolt Ethernet is cur<br>has the IP address 192.168. | rently active and<br>18.161. |
| Biletooth PAN<br>Not Connected<br>The Connected<br>Not Connected<br>Not Connected | Configure IPv4:<br>IP Address:<br>Subnet Mask:<br>Router:<br>DNS Server:<br>Search Domains: | Manually<br>192.168.18.161<br>255.255.255.0                             | 6                            |
| + - \$                                                                            |                                                                                             |                                                                         | Advanced ?                   |
|                                                                                   |                                                                                             |                                                                         | Revert                       |

## Setup PlaybackPro Plus

The "Network Setup" button is used to put the software into different listening modes. Options include TCP, UDP, DT Videolabs SimpleSync and the DT18.

Select "DT18 Controller" from the Connection dropdown to put PlaybackPro Plus into the listening mode and display the Connection Settings. PlaybackPro Plus will now be listening for the DT18 controller.

With a successful connection, the text color will change to green and read "DT18 Connected" in the dialog box and the program interface.

|             | Not Connected Network Setup  |
|-------------|------------------------------|
| Link        | Link Duration                |
| -1          | .50                          |
|             |                              |
|             | DT18 Listening               |
| Connection: | DT18 Controller              |
| _           |                              |
|             |                              |
|             | DT10 Connected Network Setup |
|             | DT18 Connected Network Setup |

Link Duration

Link

 $\checkmark$ 

-1.50

#### DT18 Quick Start

# **3** Plug In and Power Up the DT18

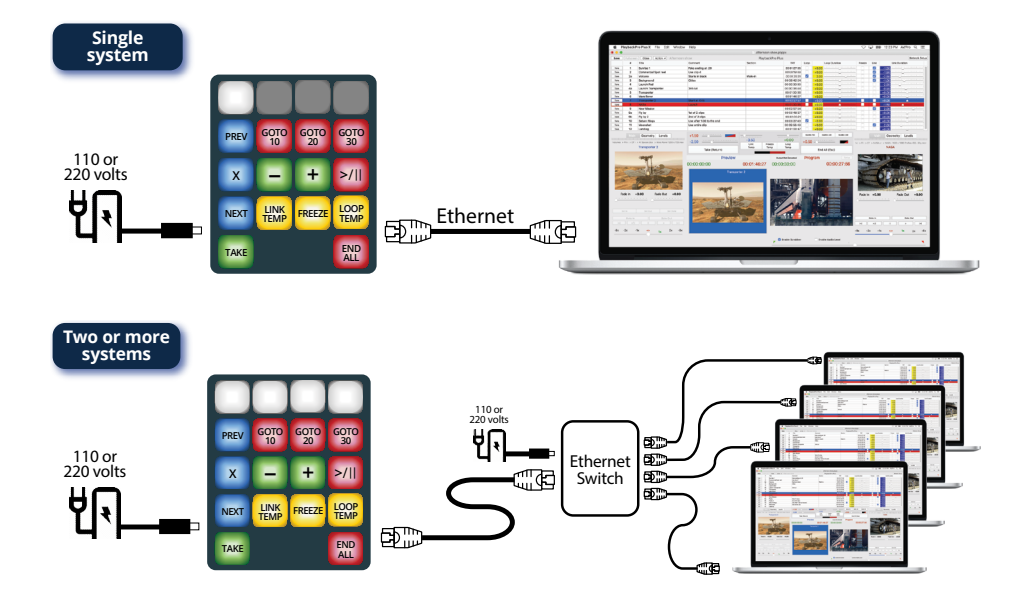

### **4** Button Status Summary

|      |              |            |            | - | Channel Buttons |
|------|--------------|------------|------------|---|-----------------|
| PREV | GOTO<br>10   | GOTO<br>20 | GOTO<br>30 |   |                 |
| x    | -            | +          | >/         | - | Control Buttons |
| NEXT | LINK<br>TEMP | FREEZE     |            |   |                 |
| TAKE |              |            | END        |   |                 |

| Startup                                                         | Control<br>Buttons                          | Channel<br>Buttons                                                                             |
|-----------------------------------------------------------------|---------------------------------------------|------------------------------------------------------------------------------------------------|
| Factory default IP address                                      | On                                          | On 5 seconds,<br>then flashing if controller is search-<br>ing or on if connected              |
| Not factory default IP address                                  | Flash 4 times,<br>off 5 seconds,<br>then on | Flash 4 times, off 5 seconds then<br>flashing if controller is searching or<br>on if connected |
| Configuration                                                   |                                             |                                                                                                |
| New IP sent to DT18                                             | Flash 3 times                               |                                                                                                |
| In Use                                                          |                                             |                                                                                                |
| Connection to playback system established                       | On                                          | On                                                                                             |
| No connection or searching for<br>connection to playback system | On                                          | Flashing                                                                                       |
| Connection disabled by user                                     | On                                          | Off                                                                                            |

#### DT18 Quick Start

www.dtvideolabs.com technical@dtvideolabs.com (602) 687-8507

# Playback Control Functions

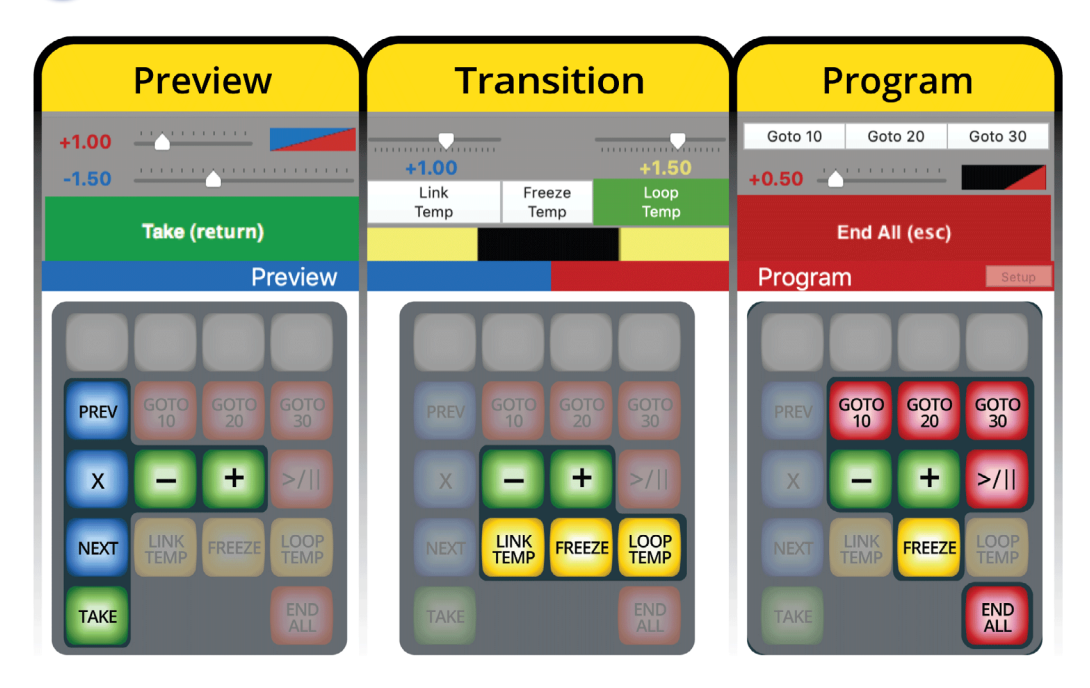

#### Preview

- Moves the blue selection bar in the Playlist up to the previous clip
- X Clears the selection in the Playlist
- Moves the blue selection bar in the Playlist down to the next clip
- Transitions a clip from Preview to Program and starts playback
- + Increases Take Duration
- Decreases Take Duration
  - + +

x x +

- Increase Fade On Take Duration
- Decrease Fade On Take Duration
- Go to beginning of playlist and load clip into Preview
- Go to end of playlist and load clip into Preview

DT18 Quick Start

www.dtvideolabs.com technical@dtvideolabs.com (602) 687-8507

#### Transition

The next clip in the Playlist will be selected and played at the end of the Program clip

The Program clip will stop and hold on the last frame of the Program clip until the FREEZE button is pressed again or TAKE is used to start another clip

📅 A Program clip will play again when it reaches the end

- - Increase Link Duration
  - + Decrease Link Duration
    - Increase Loop Duration
    - Decrease Loop Duration

#### Program

LINK

LOOP

LOOP TEMP

- Moves the Program playhead to 10 seconds from the end of the clip
- Moves the Program playhead to 20 seconds from the end of the clip
- Moves the Program playhead to 30 seconds from the end of the clip
- Toggles Pause and Play of the Program clip
- Ends playback of Program clip
  - FREEZE + +

FREEZE

- Increase End All Duration
- Decrease End All Duration

## 6 Playback Control Combinations

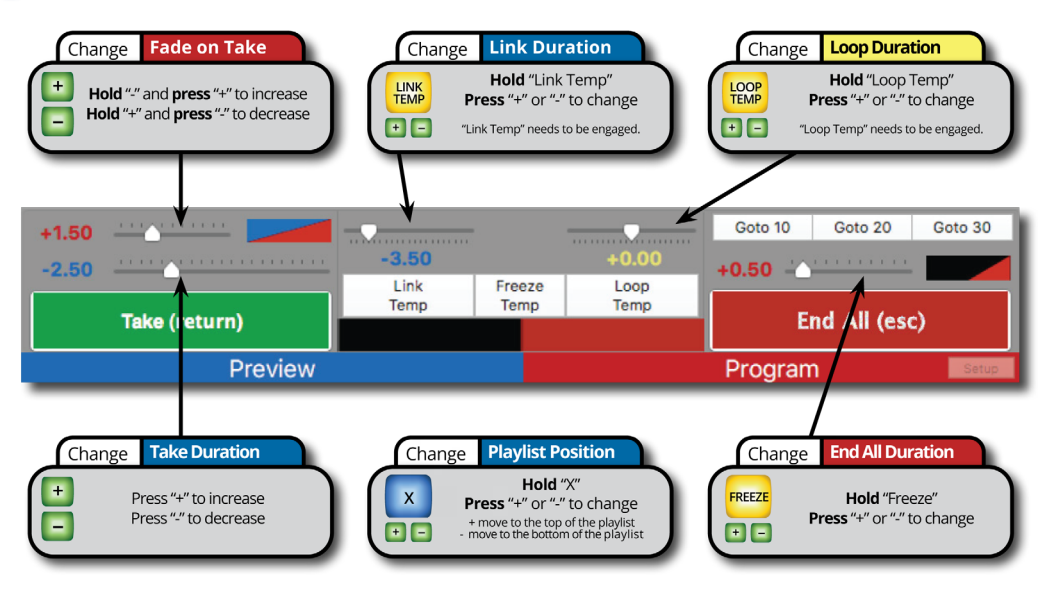

DT18 Quick Start

# 7 Changing Controller IP Address

The DT18 IP address can be changed to any value within the accepted range of 0-255 . 0-255 . 0-255 . 0-250.

In PlaybackPro Plus, select "Network Setup" and then "Setup Controller" on any of the connected playback systems. Enter the IP you wish to use for the controller and click "Update". PlaybackPro Plus will then send the new IP to the controller. The Control buttons will flash 3 times to show the IP address change has occurred. The IP address of each playback system will need to be changed to the next sequential IP address as described in Step 1.

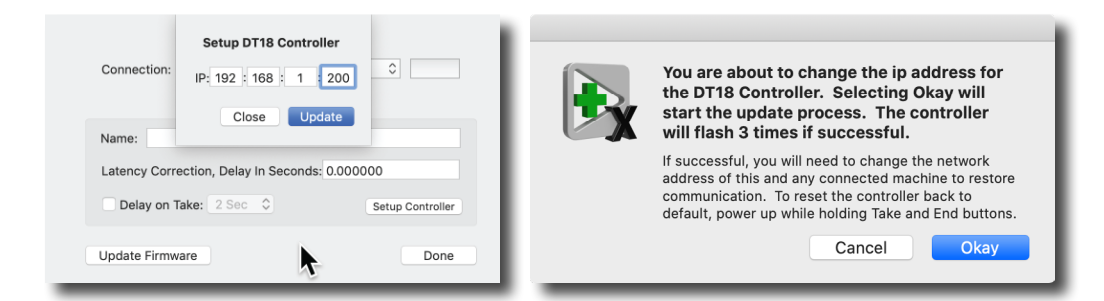

# 8 Reset Controller to Factory Default IP

The factory default IP address is 192.168.18.160.

If the factory default IP address has changed, on startup all buttons will flash 4 times, turn off for 5 seconds, then all buttons will illuminate.

Resetting to the factory default IP address requires three steps:

(1) Unplug the DT18 power supply

DT18 Quick Start

- (2) Press and hold TAKE and END ALL buttons, while plugging in the power supply
- (3) All buttons will flash 4 times, then turn off. Release TAKE and END ALL buttons. All buttons will illuminate within 5 seconds.

www.dtvideolabs.com technical@dtvideolabs.com (602) 687-8507